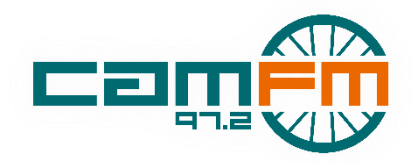

# **Pre-Record Guide**

## PC's Guide, Updated 2019-20

#### The two types of pre-rec

- **Automatic** pre-record: recorded **non-stop** in a studio at a scheduled time, then played on air automatically at a later date.
- **Manual** pre-record: recorded (and edited together) **independently**, uploaded to Cuedex as an mp<sub>3</sub>, then played out on air at a later date.

#### When should I pre-rec?

Pre-record if you can't make your regular slot, or you want to do an item (e.g. live music or a guest) which has to be recorded at a certain time. You can pre-record in either of our studios!

#### How do I arrange a pre-rec?

Email <u>programmecontroller@camfm.co.uk</u> at least 48 hours in advance of the pre-record. Bear in mind that late requests may not be approved in time!

#### Automatic pre-records

- 1. Check the Cam FM schedule using <u>http://www.camfm.co.uk/schedule/admin/</u> and choose a free slot / studio before the time of your broadcast.
- 2. Email the Programme Controller at least 48 hours in advance and let them know:
  - a. The name of your show
  - b. The **time slot** and **studio** for the pre-rec
  - c. The time you want your show broadcast
- 3. At the time of the pre-record:
  - a. Treat it like a live show start with the top-of-the-hour jingle at XX:00:00 and fade out at the end and don't be late!
  - b. The crucial difference don't use broadcast control to put your studio on air
- 4. After the pre-record, log on to the members' area and use the 'Shows' tab to select your pre-rec and confirm that you were present when prompted. (Or your pre-rec won't go out on air!)
- 5. After a few minutes, the system will create your recording, then email you to confirm. You can check the 'Shows' tab, which will confirm that the pre-rec has been cued up successfully.

#### Manual pre-records

- 1. Record your show using microphone(s) you would then usually edit it / add in music tracks using editing software (Audacity, Reaper etc.)
- 2. Make sure that each audio file is no longer than one hour. If your show is longer than an hour, split up the recording and upload each file separately.
- 3. Upload the audio file(s) as mp3 files to Cudex via your show's section on the members' area (clicking on the little cloud symbol).
- 4. Email the Programme Controller, letting them know you've done a manual pre-rec and:
  - a. The **name** of your show
  - b. The time slot and studio for the pre-rec
  - c. The exact name of the file(s)
  - d. The time you want your show broadcast
- 5. The Programme Controller will manually schedule the file to play out in the right slot!

### questions? programmecontroller@camfm.co.uk Happy pre-reccing!